خطوات دخول الطلاب الخريجون لرفع صورهم الشخصية والإسم باللغة الإنجليزية

1- الدخول على الصفحة الرئيسية لجامعة جنوب الوادي من خلال الرابط التالية : ثم الضغط على قطاع ( طلاب وخريجون ) كما هو موجود بالشكل <u>https://www.svu.edu.eg/ar</u>

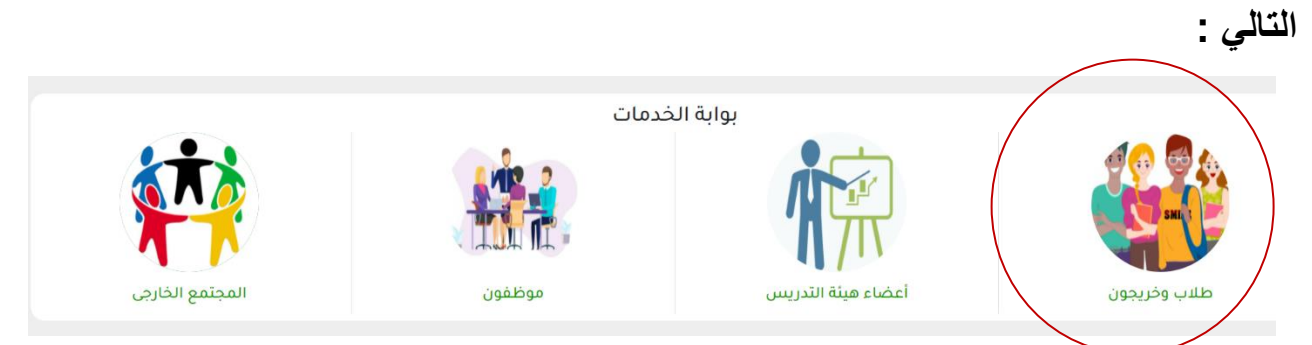

- 2- الضغط على تطبيق <u>أهلاً جنوب الوادي</u> من خلال الدخول على الرابط التالي : <u>http://193.227.49.118/StudentGate/landing.aspx</u> أو من خلال الضغط على أيقونه البرنامج داخل قطاع ( طلاب وخريجون ) .
  - 3- الضغط على زر ( دخول لمتابعة الطلب أو التعديل أو الطباعة ) كما هو موضح بالشكل التالي :

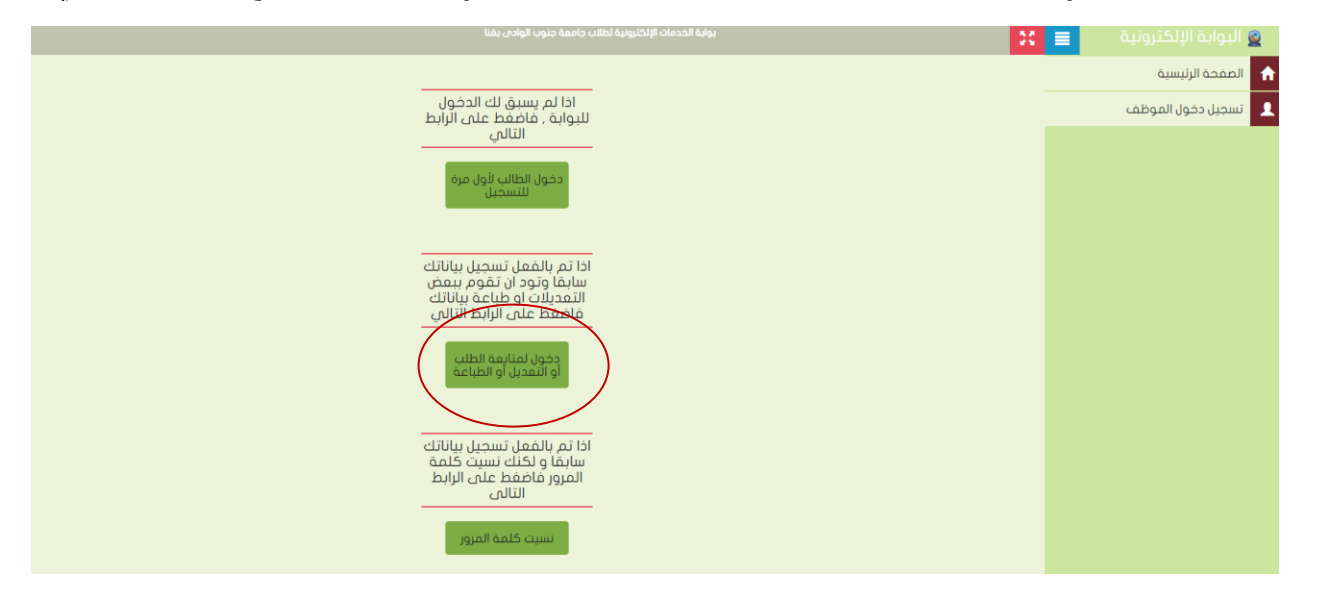

4- تسجيل دخول من خلال الرقم القومي للطالب كما هو موضح بالشكل التالي:

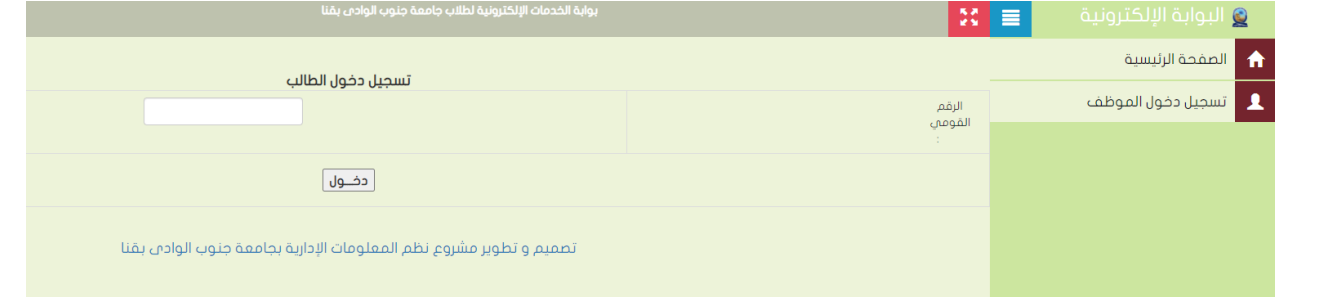

5- الضغط على رفع مستندات الطالب كما هو بالشكل التالي :

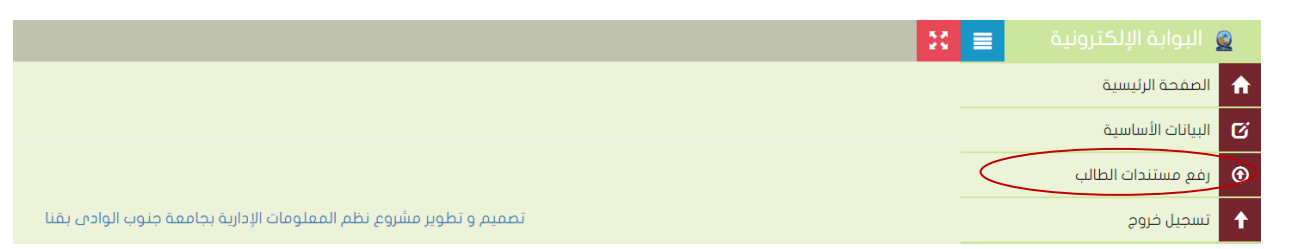

6- وتحميل صورة الطالب الشخصية كما هو في الشكل التالي:

|                                                                                                    | 50             | 🧕 البوابة الإلكترونية 📃 |   |
|----------------------------------------------------------------------------------------------------|----------------|-------------------------|---|
|                                                                                                    |                | الصفحة الرئيسية         |   |
|                                                                                                    |                | البيانات الأساسية       | ő |
| مستندات الطالب                                                                                                    |                | رفع مستندات الطالب      | D |
| ملاحظات هامة                                                                                                    |                | ا تسجیل خروج            |   |
| يجب ألا يزيد حجم المستند الواحد على 2.5 ميجا<br>يجب رفم صور بصيفة وما فقط<br>يجب أن تكون ايماد الصورة (H) ×286x(H) تا151px | .1<br>-2<br>-3 |                         |   |
| المورة الشخصية                                                                                                    | نوع المستند    |                         |   |
| No file chosen Choose File                                                                                                 | اختيار المستند |                         |   |
| حفظ الملف                                                                                                    |                |                         |   |
|                                                                                                    |                |                         |   |

ملحوظة :

يسمح للطالب دخول مرة واحدة لرفع صورته الشخصية وبعد الحفظ والخروج من النظام لن يمكنه تغييرها وسيتم الإعتماد عليها في إستخراج شهادة التخرج